## Android

## Wie kann ich mir in Android den Seitenquelltext bzw. Quelltext einer Webseite im Browser anzeigen lassen bzw. ansehen?

- Wenn Sie sich mit Ihrem Android-Smartphone oder-Handy von einer Seite bzw. Homepage den Sourcecode im Browser anzeigen lassen möchten, gehen Sie wie unten beschrieben vor.
- Öffnen Sie die Webseite, von der Sie sich den **Quellcode** anzeigen lassen möchten, im Browser.
- Setzen Sie vor den Link allerdings den Zusatz: view-source: ein.
- **Beispiel**: view-source:www.derinternetfinder.de
- Der HTML-Quelltext wird Ihnen nun im Browser angezeigt.
- Um auf die normale **Ansicht** der Webseite zurückzuwechseln, geben Sie den Link ohne den Zusatz view-source: ein.
- Der view-source:-Zusatz funktioniert z.B. auch in Browsern auf **Desktop-PCs** und **-Rechnern**.

Eindeutige ID: #1815 Verfasser: Christian Steiner Letzte Änderung: 2018-02-09 12:35